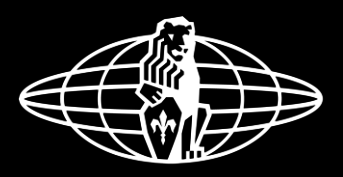

### la marzocco

handmade in florence

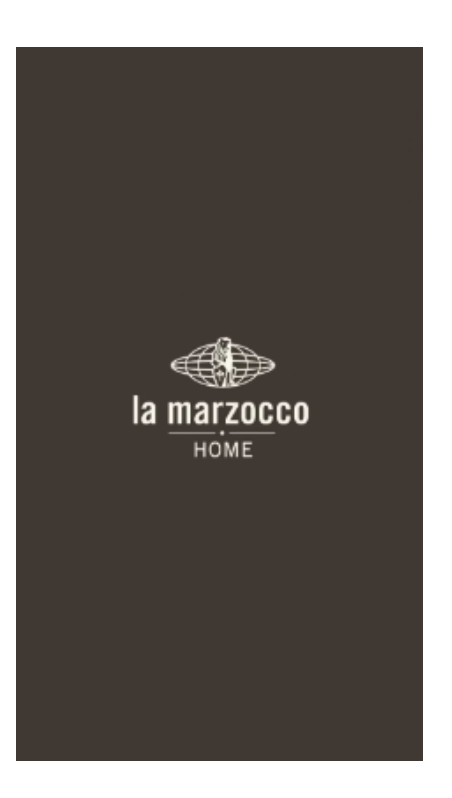

Open the La Marzocco home mobile app from your device

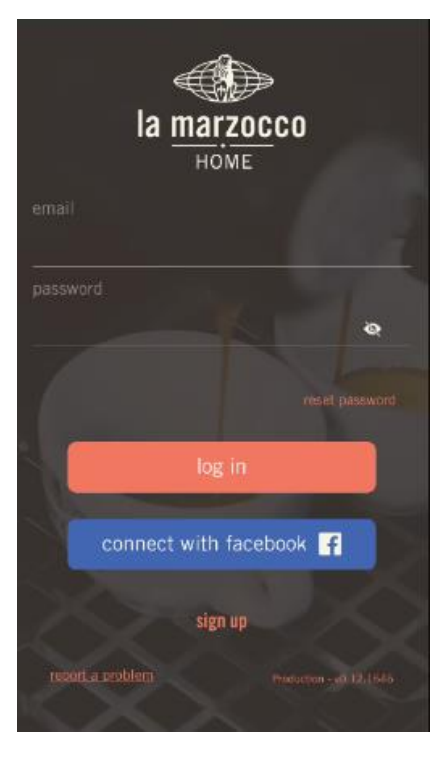

Log in by either entering your email and password or through your Facebook account.

If you don't have an account hit the "sign up" icon at the bottom of the screen.

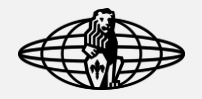

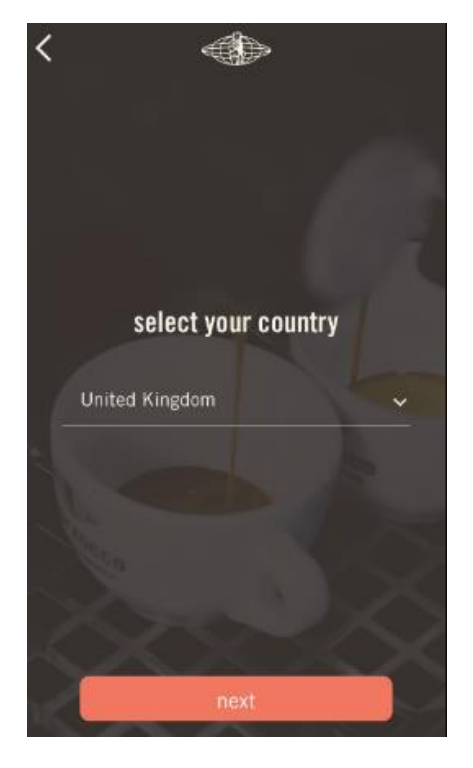

Select your country from the pop-up list.

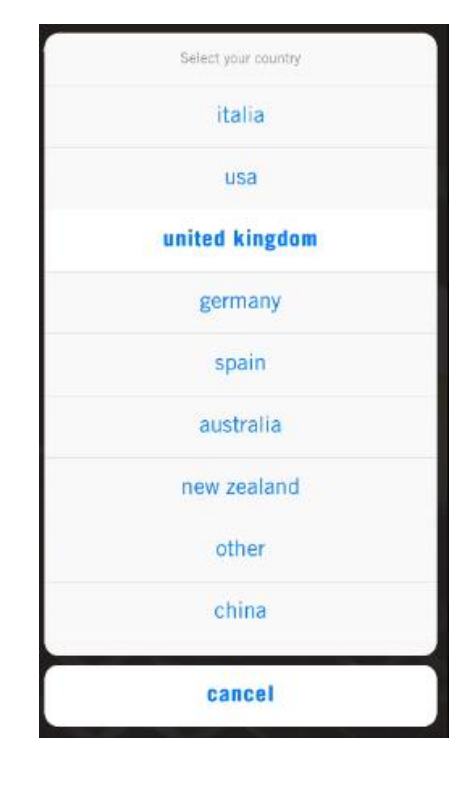

If your country is not listed, please select "other".

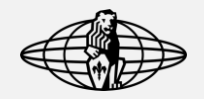

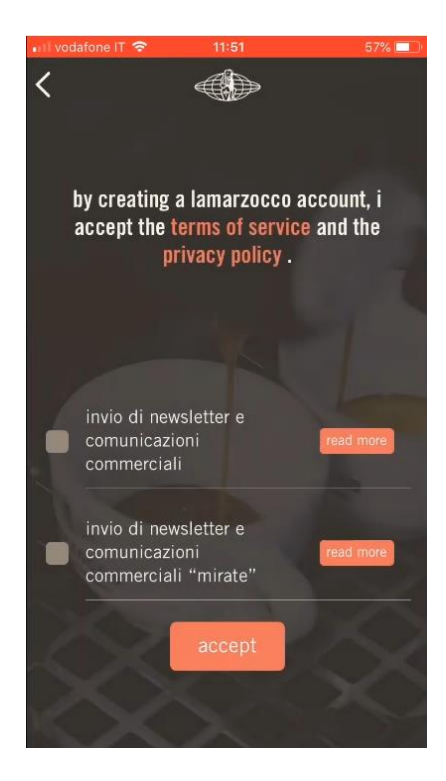

Tick the newsletter & offers box to receive news and important information about the La Marzocco products and the application.

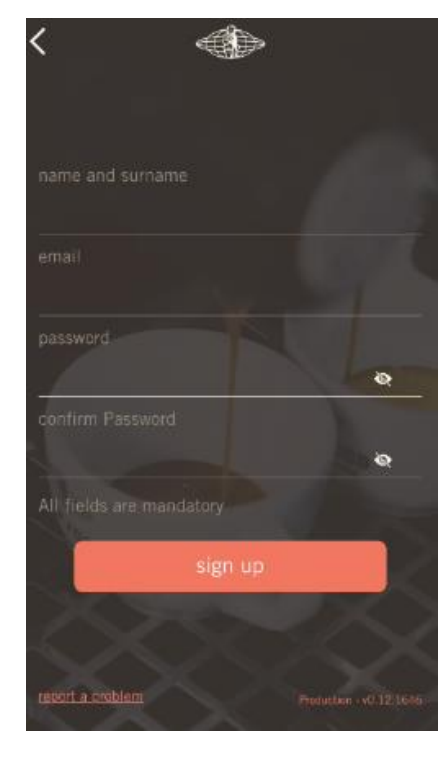

Please fill the field with:

- full name
- e-mail
- password

you can always check your password with the "eye" icon.

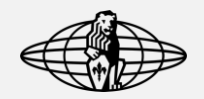

la <u>marzoc</u>co номе

your account is ready

it will be available only after verifying your email

resend a new e-mail.

or exit Once you have submitted your request for an account, check your email to confirm the address in order to start using the application.

Allow the server some

time to process your

request.

Ia <u>marzocco</u> Home Hi Mario Rossi,

la marzocco

HOME

admin@lamarzocco.com

Please confirm your email address by clicking on the following link.

If you are in trouble or you need more

information, feel free to write to the following email address

Thank you for confirming your account! You can now start using the application

If you are unable to find the confirmation mail in either inbox your or folder. hit the spam "resend a new e-mail" bottom of at the the the screen in l a Marzocco Mobile Home App.

Nb: the previous email will not be valid the moment the new confirmation mail is sent.

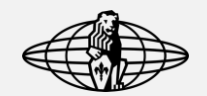

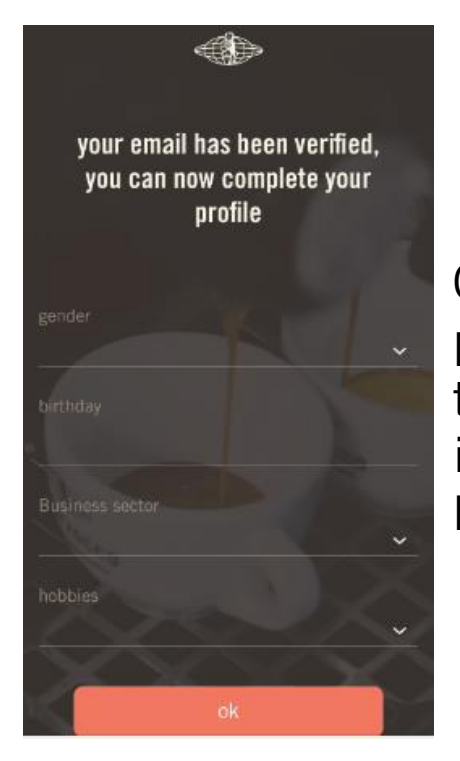

Complete your profile by entering the requested information, then hit "ok"

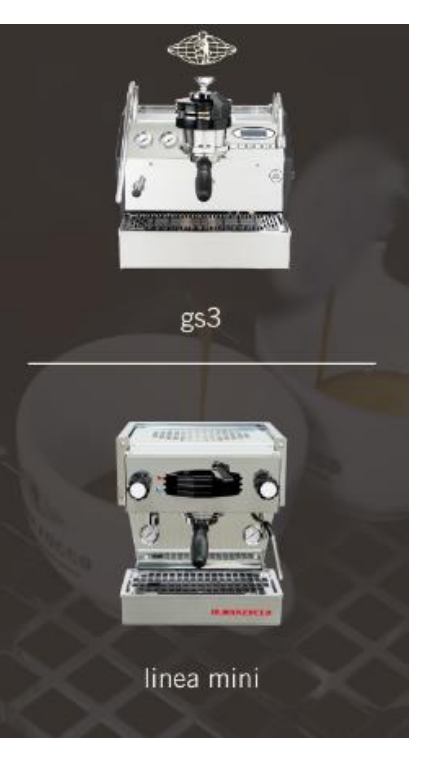

Select your machine model.

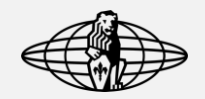

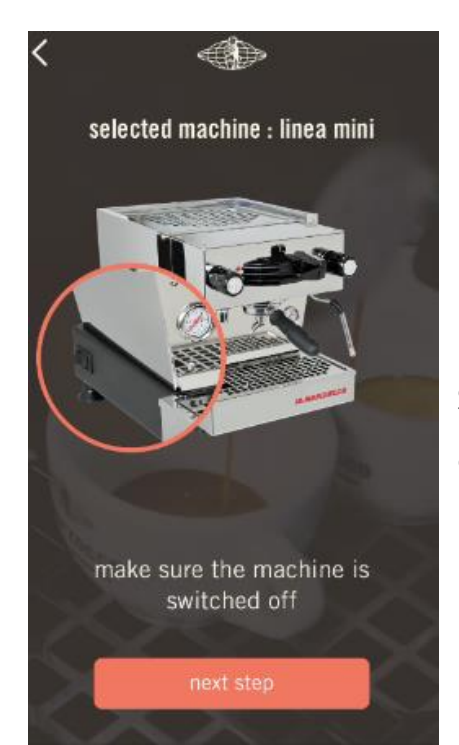

Follow the instructions shown in the application.

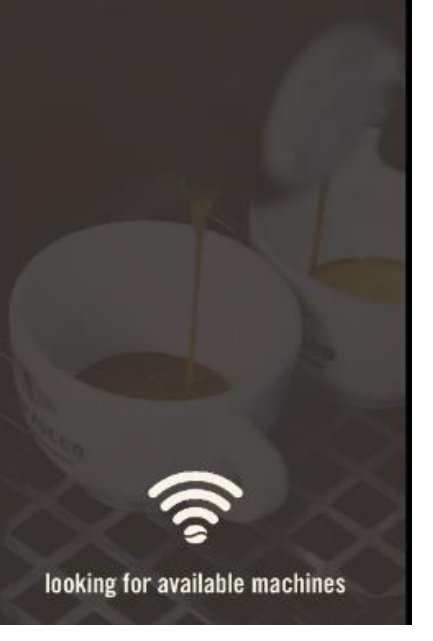

(i)

Allow the app few moments to establish a connection with your machine.

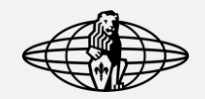

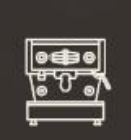

machine model: Linea Mini serial number: LM005338 ×

scanning complete 1 device!

C scan for other machines

Confirm which machine you are trying to connect to.

In case of multiple machines found, it is possible to identify the correct one by looking at the serial number shown on the screen.

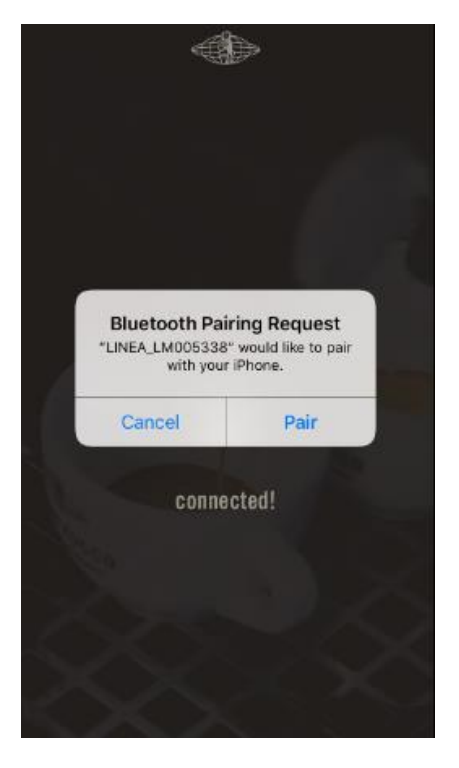

#### Allow the Bluetooth pairing.

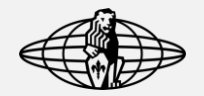

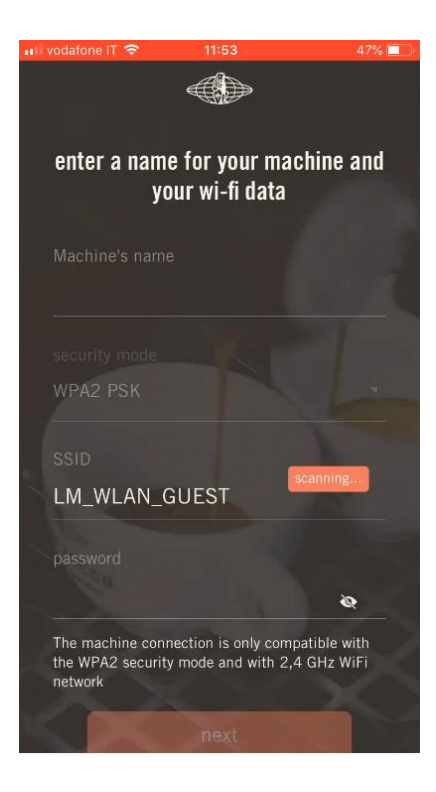

Enter a name for your machine and select the local wifi network you will be using for both the machine and your phone then enter the password for the network.

Nb: the mobile phone has to be on the same network of the machine in order to connect.

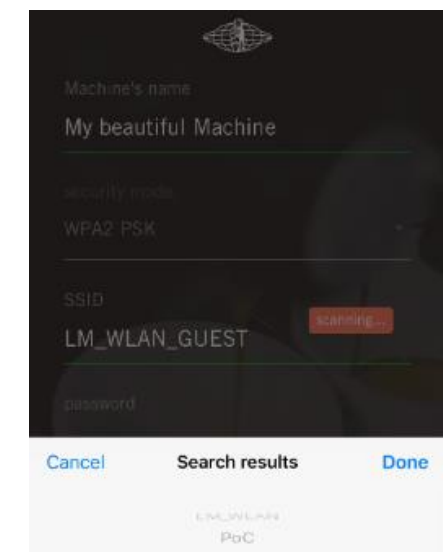

LM\_FACTORY

LM\_WLAN\_GUEST

LM\_POC\_IOT Telecom-43151629 If the network used is not your preferred network it is possible to choose a different network by clicking "SSID".

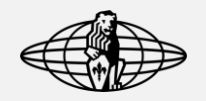

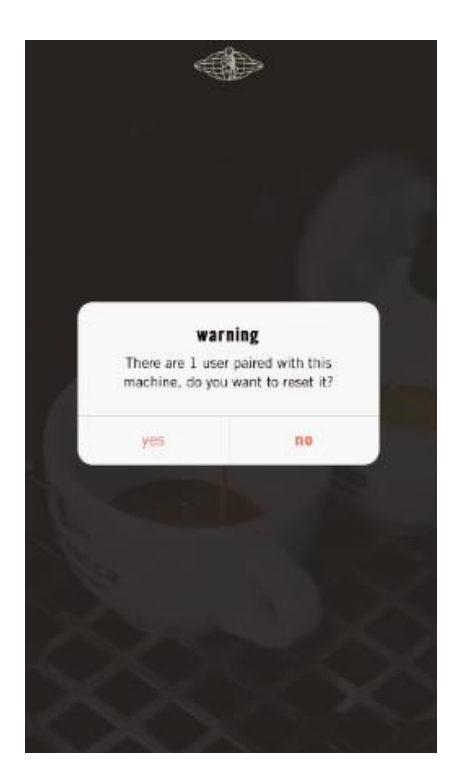

You now have the option to remove previous machine users or not.

If you choose "yes" all previous users will need to re-register the machine in order to use the app with this machine.

If you choose "no", all previous users will still be able to access the machine using the app

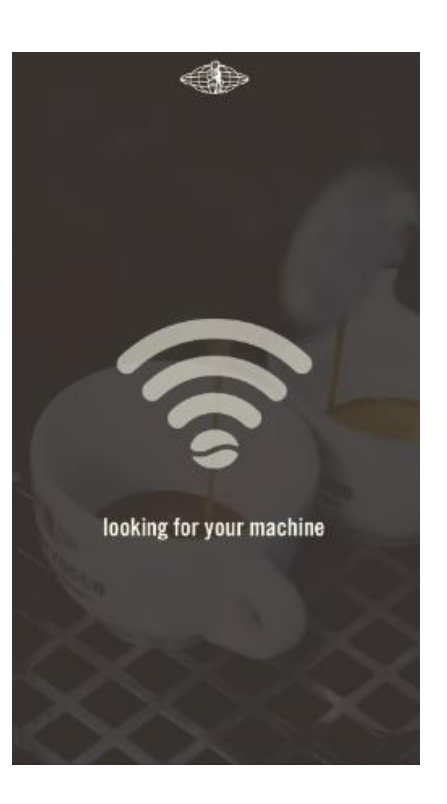

Allow the app few moments to access your machine.

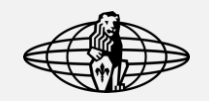

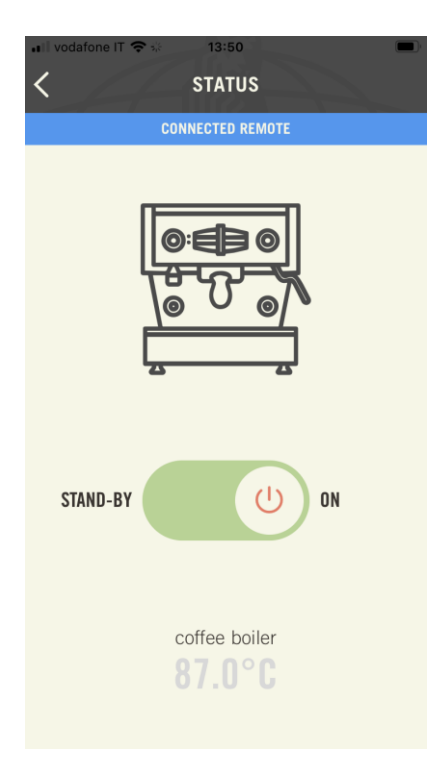

When you connect to your machine and the blue line of the remote connection comes up, that means that your phone and your machine are on different networks.

In this mode, you can only activate/deactivate the stand-by mode and see the machine's settings but not modify them.

Just change your phone's network to match the one set on the machine to fully access the app functionalities.

#### remote connection

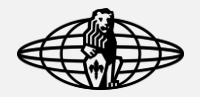

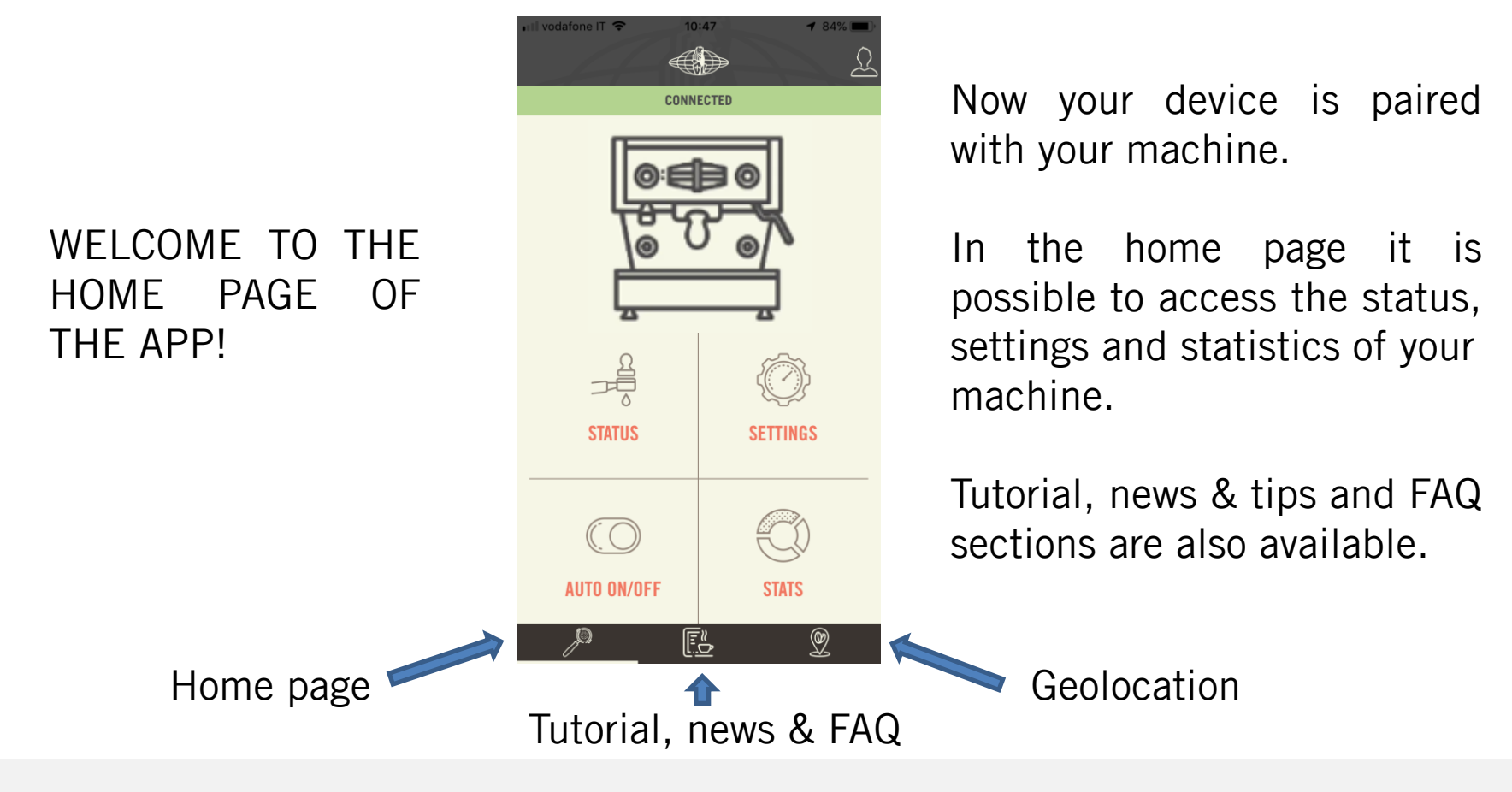

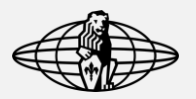

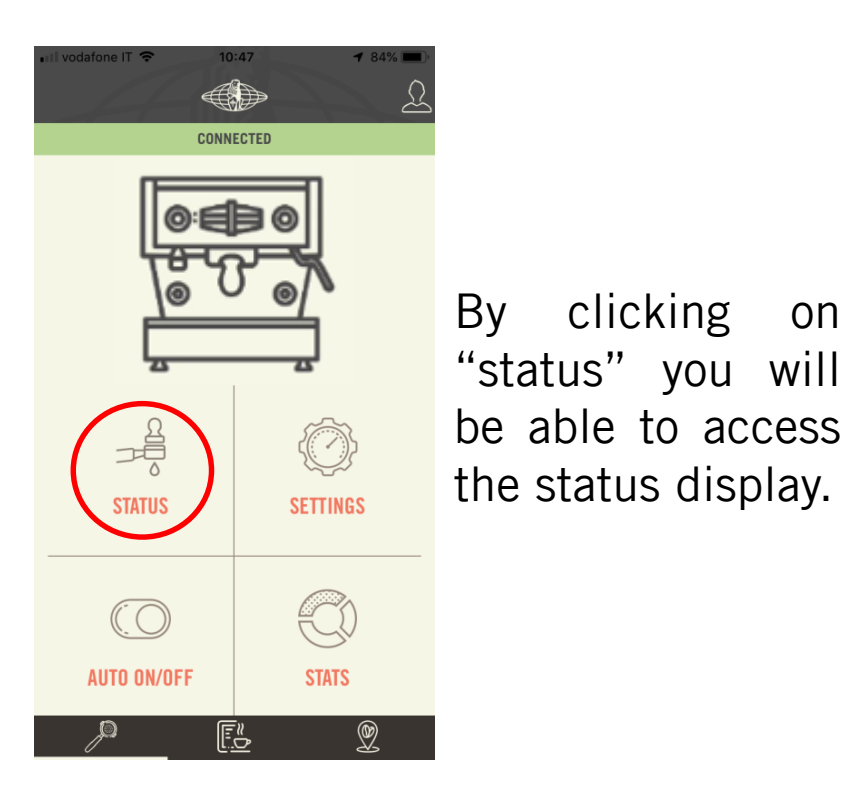

clicking

on

STAND-BY

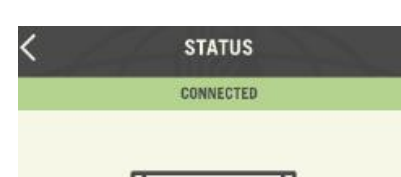

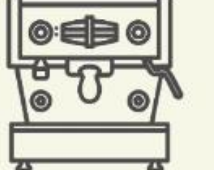

coffee boiler

In the status display, it is possible to select the stand-by mode and to the boiler view temperature.

The stand-by mode puts the machine in stand-by after 30 minutes of inactivity. This feature is required to comply with newest regulations the about power consumption and can be disabled in the setting menu.

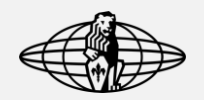

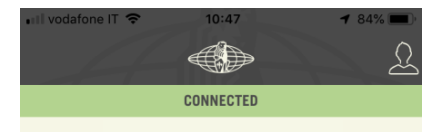

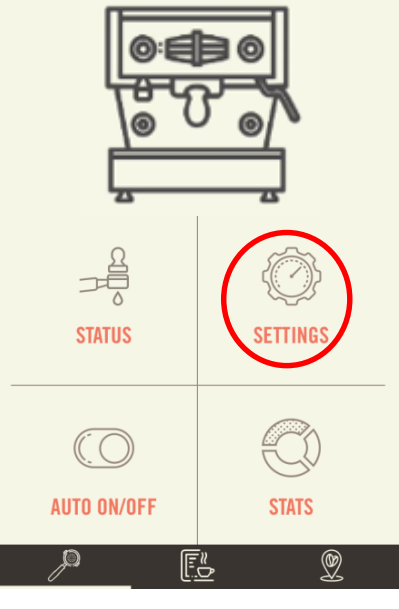

Clicking on the setting you can access the machine parameters menu.

| SETTINGS                  |        | C |
|---------------------------|--------|---|
| CONNECTED                 |        |   |
| Information               |        | > |
| Coffee boiler temperature | 96.0°C | > |
| Prebrewing                | ON     | > |
| Prebrewing ON - B1        | 30s    | > |
| Prebrewing OFF - B1       | 50s    | > |
| Degrees C° / F°           | °C     | > |
| Auto Stand-By             | 0m     | > |
|                           |        |   |

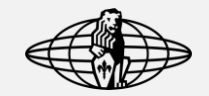

| <pre><cancel \$<="" pre=""></cancel></pre> | SETTINGS  | save |
|--------------------------------------------|-----------|------|
|                                            | CONNECTED |      |
| Auto Stand-By                              |           | •    |
| STBY_TIMER_DESC                            | RIPTION   |      |
|                                            |           |      |
|                                            |           |      |
|                                            |           |      |
|                                            |           |      |
|                                            |           |      |
| cancel                                     |           | ok   |
|                                            |           |      |
|                                            |           |      |
|                                            | 0         |      |
|                                            | 10        |      |
|                                            | 20        |      |
|                                            |           |      |
|                                            |           |      |

In the auto standby section, you can select the amount of time after which the machine will go in stand-by mode.

| Cancel       | SETTINGS |   | sa |
|--------------|----------|---|----|
|              |          |   |    |
| Degrees C° / | ∕ F°     |   |    |
| Celsius      |          | 1 | •  |
| Fahrenheit   |          |   |    |
|              |          |   |    |

In the degrees menu, it is possible to select the temperature unit.

Nb: after any changes, click the icone "save" to make them effective.

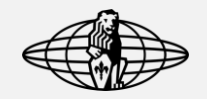

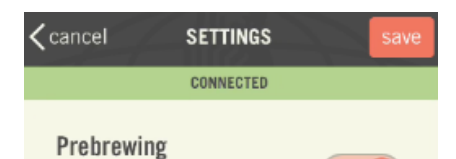

You can also decide to enable or disable the prebrewing mode.

Pre-brewing allows to wet the coffee puck by opening the valve for a certain time (prebrewing ON) and wait with the valve closed (pre-brewing OFF) before starting the extraction

### app features

Cancel SETTINGS CONNECTED Coffee boiler temperature 96 -Setting description Coffee boiler temperature < cancel CONNECTED

and select the exact coffee boiler temperature.

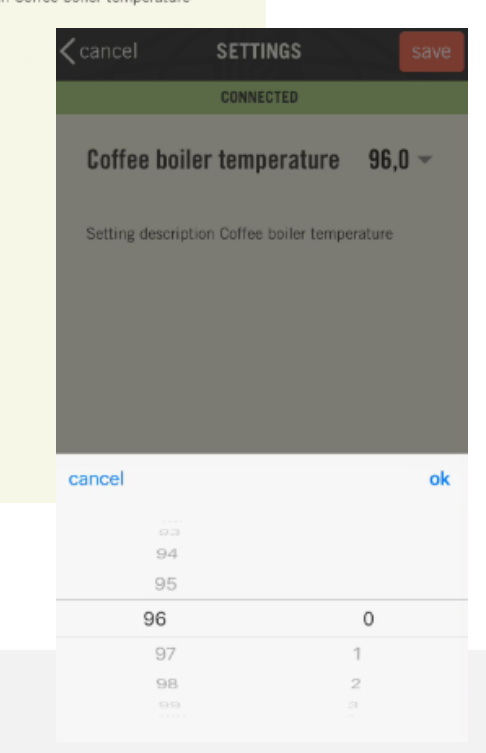

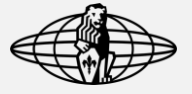

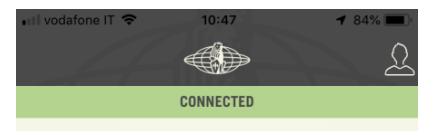

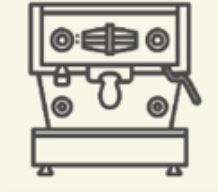

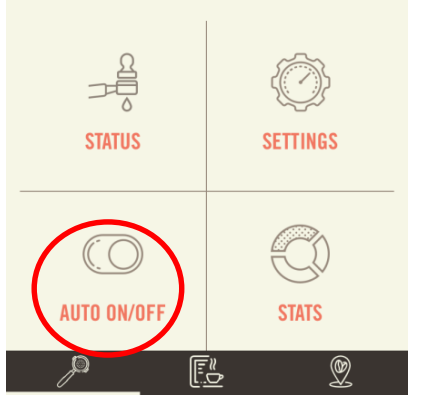

Click on the auto on/off icon to personalise when your machine will automatically turn on/off.

| AUTO ON/O                                | FF   |
|------------------------------------------|------|
| CONNECTED                                |      |
| OFF                                      | оN ( |
| nonday<br>In: 08:30 Off: 17:00           |      |
| uesday<br>In: 08:30 Off: 17:00           |      |
| <b>vednesday</b><br>In: 08:30 Off: 17:00 |      |
| hursday<br>In: 08:30 Off: 17:00          |      |
| riday<br>In: 08:30 Off: 17:00            |      |
| aturday<br>In: 08:30 Off: 17:00          |      |
| unday                                    |      |

You can fully customise the time of the auto on/off.

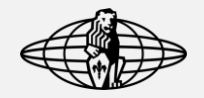

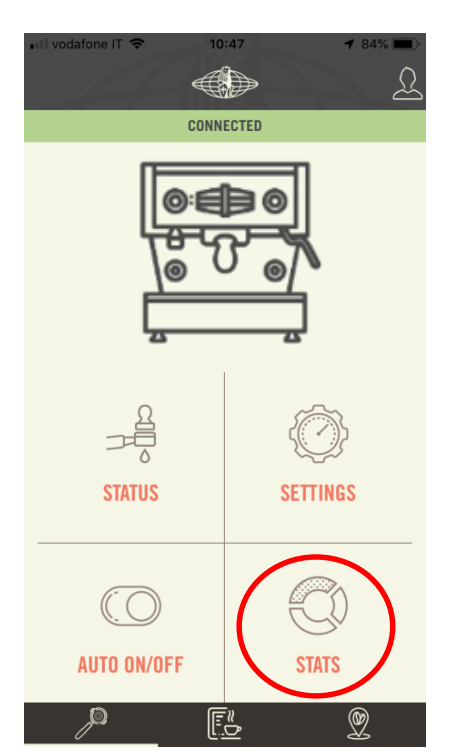

Click on the "stats" icon to access some detailed information about your coffee extractions.

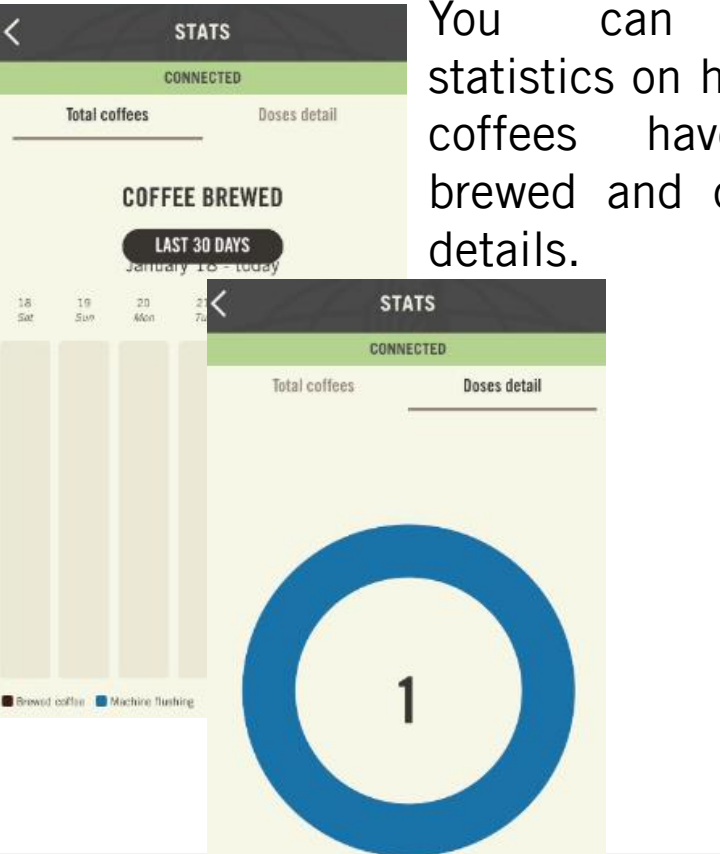

#### access statistics on how many coffees have been brewed and on doses

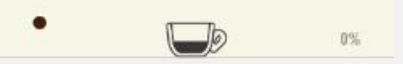

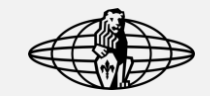

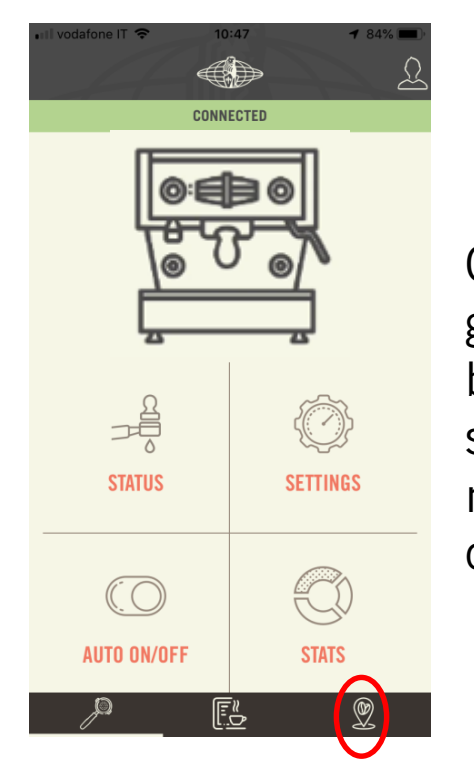

Click on the geolocation icon at the bottom right of the screen to discover the nearest La Marzocco office.

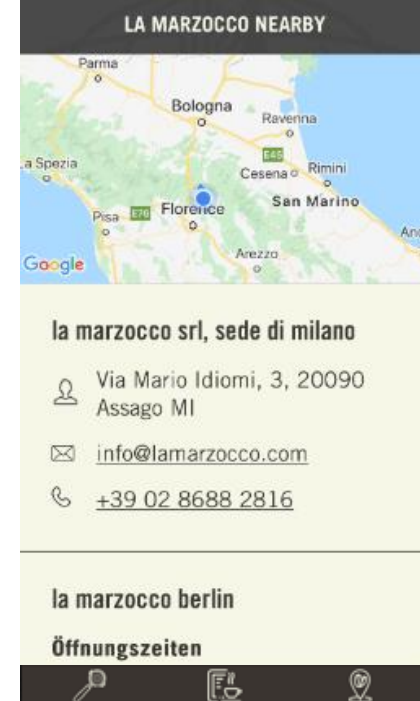

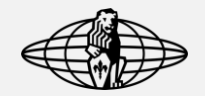

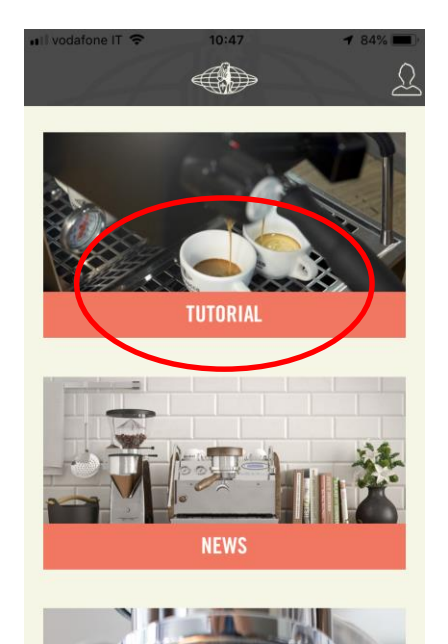

E

In the tutorial section you will find a variety of topics. from "how to make espresso" to "latte art"

#### TUTORIAL

#### how to make espresso

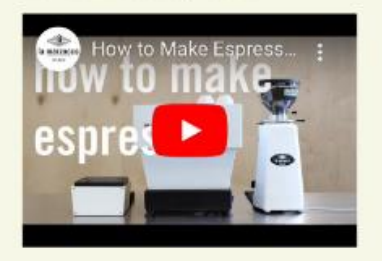

#### how to dial in grinder

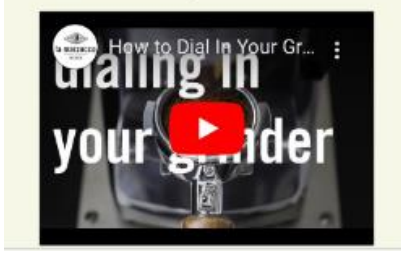

#### tutorials & faq

9

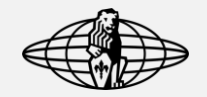

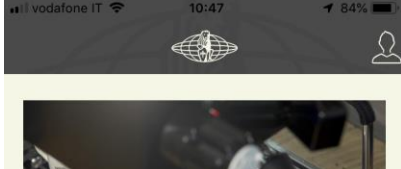

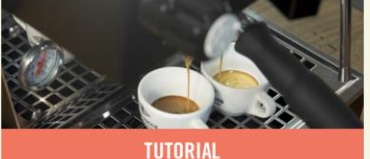

In the news section you can find all the news related to the coffee world.

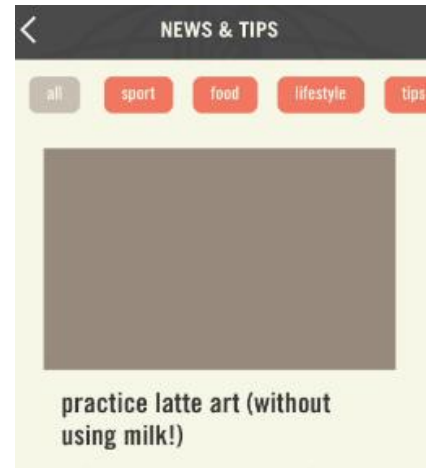

we've said it before, and we'll say it again. latte art is "tough".

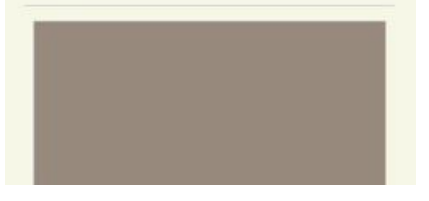

#### tutorials & faq

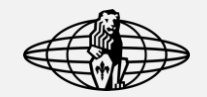

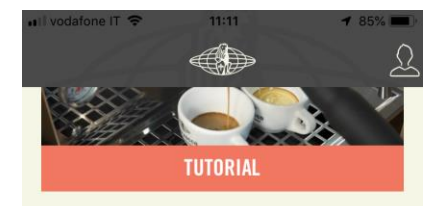

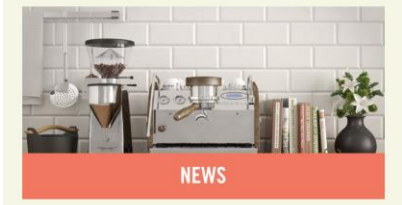

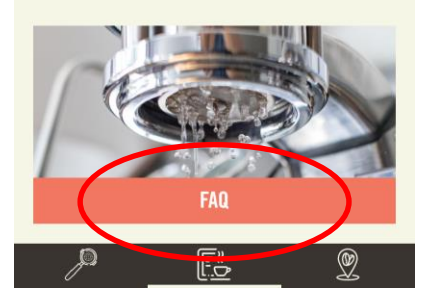

In the faq section are listed the most common questions about coffee and your coffee machines.

|                                                      | FAQ                                      |   |
|------------------------------------------------------|------------------------------------------|---|
| Did you prepare<br>according to sta                  | your espresso<br>andard norms?           | > |
| Do you know ho<br>should be in you                   | w many ml/g<br>ir beverage?              | ) |
| Do you know in<br>seconds you wo<br>extract (brew) y | how many<br>uld like to<br>our espresso? | > |
| Do you know the<br>coffee that you                   | e dose for the<br>are using?             | > |
| l am still not sa<br>coffee does not<br>crema:       | tisfied: My<br>have any                  | > |
| My coffee has to<br>it's too intense.                | oo much body /<br>Try one of<br>ns:      | > |

### tutorials & faq

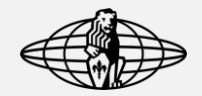

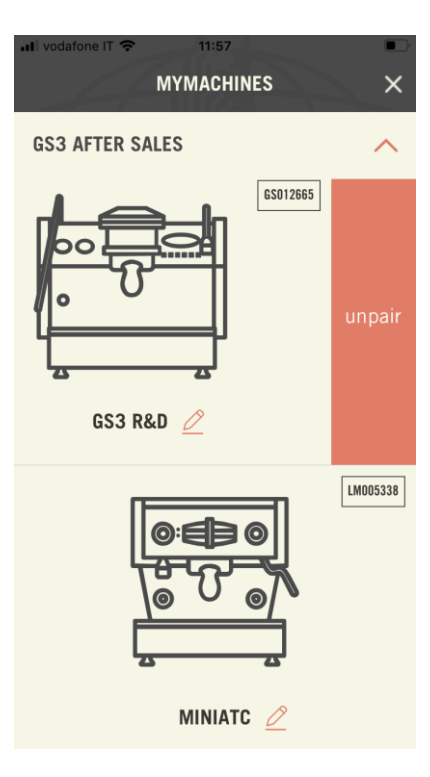

If you want to unpair a machine you can do it from the machine's list by swiping to the left on the machine you want to unpair.

You can use this procedure if you have realised that you input a wrong Wi-Fi password and, as a result, the machine is not able to connect to the internet showing the red label of "no connection"

You can access the machine's list by hitting the circumflex in the top right of the App home page.

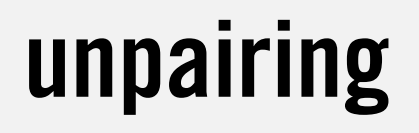

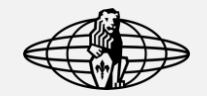

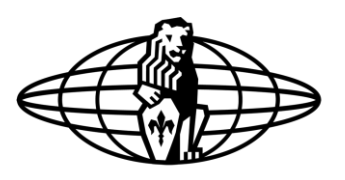

## la marzocco

handmade in florence